## Welcome to 2024 Wenzao English Christmas carol contest 歡迎參加 2024 文藻英語聖誕歌曲比賽

There are two ways to record your singing video 有以下兩種方式錄音錄影

- I. Use a singing app, such as StarMaker 直接使用 K 歌 app, 推薦英文歌曲較多的 StarMaker (<u>IOS/Android</u>)
  - 1. Download the app 下載 app
  - 2. Create a free account 建立一個免費帳號 (can be set to private 帳號可設定為隱私不公開)
  - 3. Tap on the mic at the bottom 按底下的麥克風圖示
  - Search for a song and tap on "sing" 搜尋歌曲後按唱歌 (best with an earphone with mic / 建議使用耳麥效果較佳)

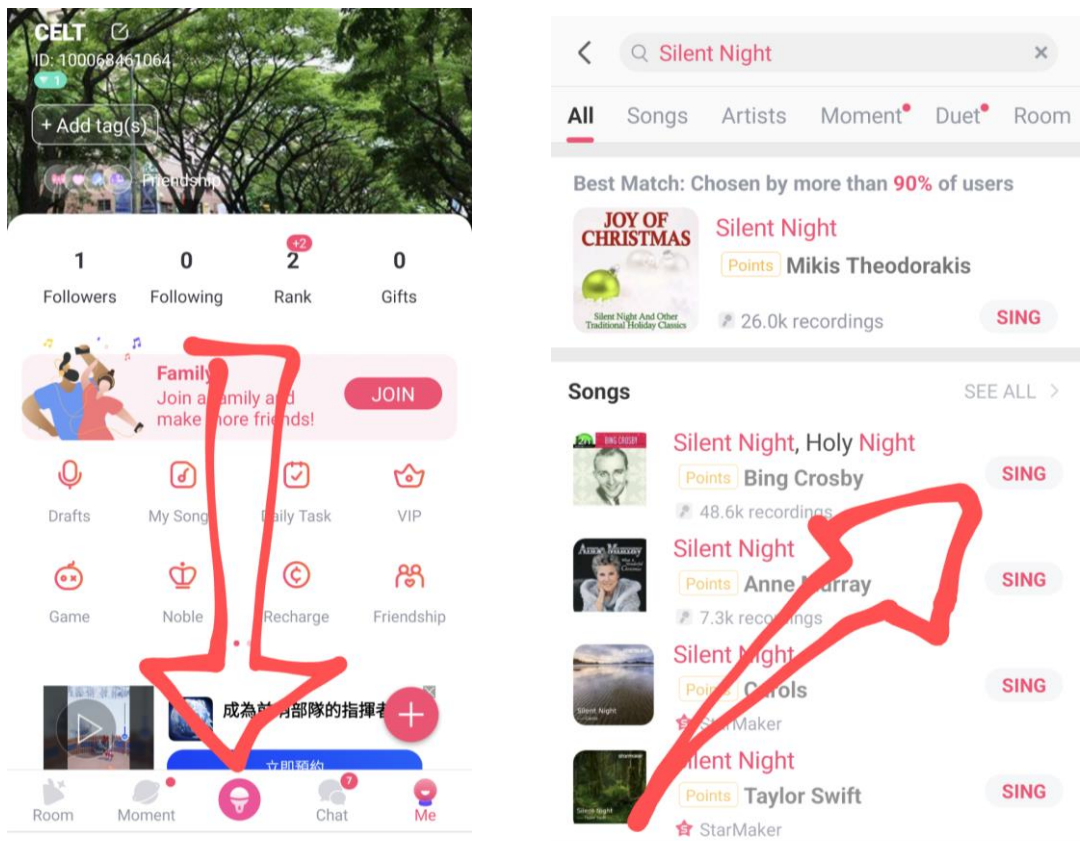

5. Tap on the camera icon to show your lovely face 按相機來開啟錄影 / Tap to start 按開始

6. After recording, you can adjust the volume and sound effect, but don't set the reverb too high. If you are happy with the result, tap "share" and choose YouTube. 錄好後可以調整 音量平衡與音效, 但混響不要開太強. 錄好滿意的成果, 即可按分享至 YouTube

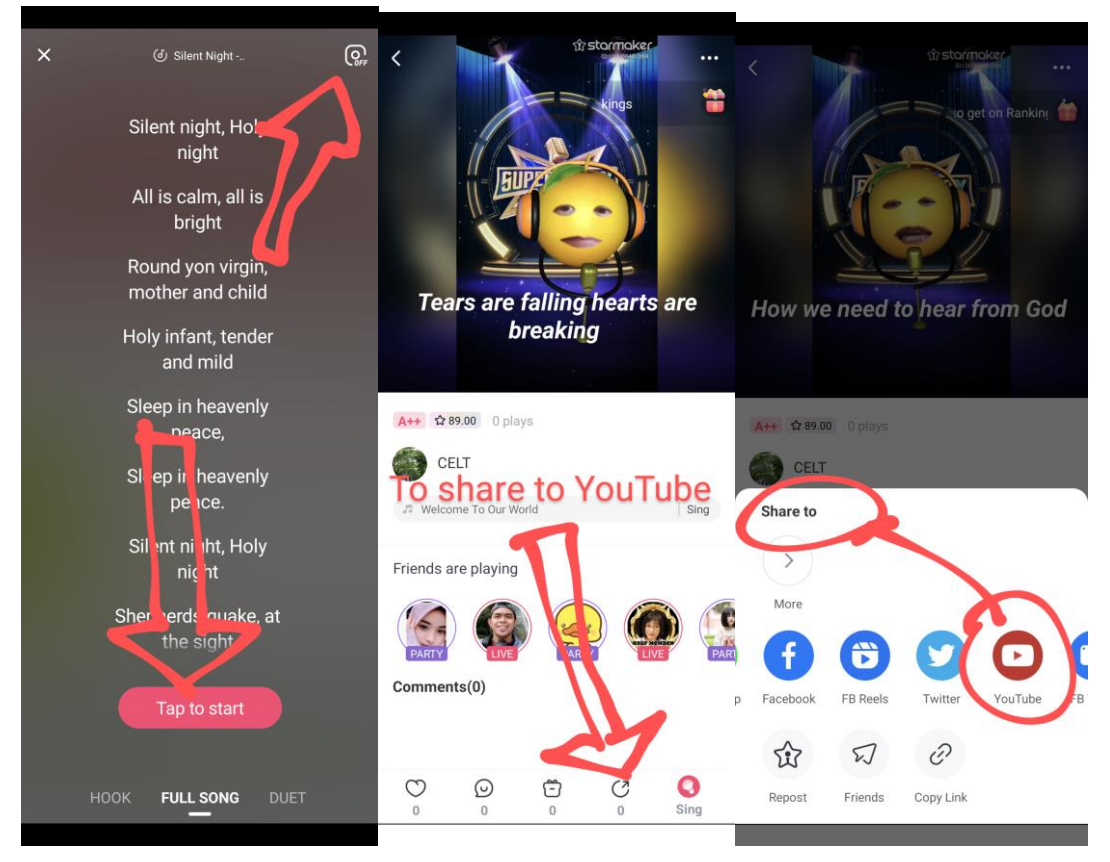

- II. Use MyEdit to remove the vocal 使用 MyEdit 去人聲 軟體
  - 1. Prepare a song file. 準備好歌曲 (You can <u>download</u> it from YouTube 可從 YouTube <u>下載</u>)
  - 2. Visit MyEdit: https://myedit.online/tw/audio-editor/vocal-remover 造訪網站
  - 3. Upload the song file. And then download the accompaniment. 上傳歌曲檔案, 處理完後即 可下載伴奏檔
  - 4. Use one device to play the song, and another device to record your singing video. 準備好播 放裝置與錄影裝置, 播放伴奏音檔並開始唱歌錄影.
  - 5. Upload your song onto YouTube. 把錄好的影片上傳

## III. YouTube Setting 參賽作品 YouTube 設定

- 1. Edit the details. Find the description. 進入作品編輯
- 2. In the description, include 2024 Wenzao Christmas Carol Contest, Spirit: (explain why you chose this song and the spirit you wish to share), Lyrics: (include the complete lyrics) 在簡

## 介中加入標題, Spirit: (以英文說明選曲動機與想要表達的精神), Lyrics: (完整英文歌詞)

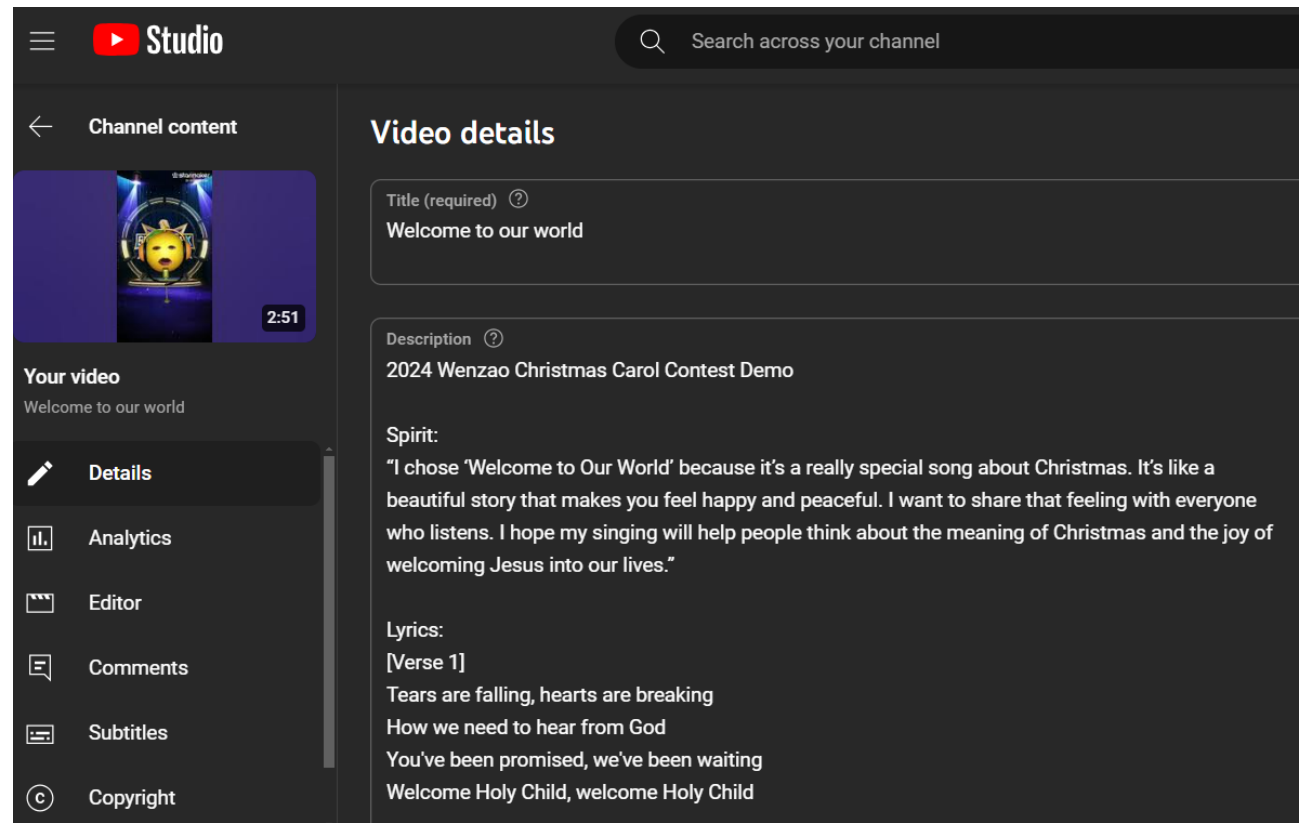

- 3. Edit the subtitles to check the content. Make sure the subtitles can be turned on and can appear accurately while playing / 進入字幕編輯校對影片字幕, 確認字幕可以播放時開啟 並正確顯示
- 4. Get a sharable link. Here's a song demo: 取得播連結, 成品参考: <u>https://youtu.be/6Ppq6Y1\_OJU</u>

## IV. Fill out the <u>application form</u> 填寫參賽<u>報名表</u>: <u>https://bit.ly/wzucarol</u>

 V. Wait for good news from CELT 等待英語教學中心的 好消息